1. Pictures are uploaded as part of the mailing set up. You will do it on the third pane in the process, called "Mailing Content"

| > courpowerbase.net https://demo.ourpowerbase.net/civicrm/mailing/send?reset=1                                            | 🟫 🔻 🤁 Koogle                      | P 🍙 🐖  |
|----------------------------------------------------------------------------------------------------|-----------------------------------|--------|
| P Home Search Contacts Contributions Events Mailings Memberships                                                          | Campaigns Reports Administer Help | Logout |
| demo.ourpowerbase.net                                                                                                    |                                   |        |
| Home > CiviCRM > CiviMail > New Mailing                                                                                   |                                   |        |
| New Mailing                                                                                                    |                                   | 2      |
| »1. Select Recipients         2. Track and Respond         3. Mailing Content         4. Test         5. Schedule or Send | ]                                 |        |
| Select Recipients (step 1 of 5)                                                                                           |                                   |        |
| Name Your Mailing *                                                                                                    |                                   |        |
| Campaign - select-                                                                                                    |                                   |        |
| ✓ Mailing Recipients                                                                                                    | _                                 |        |
| Include Group(s) * 🗐                                                                                                    |                                   |        |
| Collecting Emails                                                                                                    | *                                 |        |
| Exclude Group(s) (키                                                                                                    |                                   |        |
| Collecting Emails                                                                                                    | *                                 |        |
| Next >> Save & Continue Later Cancel                                                                                      |                                   |        |

2. Click on this little square picture, which is the icon for inserting an image

| demo.ourpowerbase.net         Home > CwiCRM > CwiMail > New Mailing         New Mailing         vi1. Select Recipients       v2. Track and Respond         vi1. Select Recipients       v2. Track and Respond         vi1. Select Recipients       v2. Track and Respond         vi1. Select Recipients       v2. Track and Respond         vi1. Select Recipients       v2. Track and Respond         vi1. Select Recipients       v2. Track and Respond         vi1. Select Recipients       v2. Track and Respond         vi1. Select Recipients       v2. Track and Respond         vi1. Select Recipients       v2. Track and Respond         vi1. Select Recipients       v2. Track and Respond         via. Track and Respond       value         From Email Address *       - Select *         Use Template       - Select *         Use Template       - Select *         It use Template       - Select *         It use to O Upload Content © Compose On-screen ®         Compose On-screen       insert Token ®         It use Template       Size ®         It use Template       Size ®         It use Template       Size ®         It use Template       Size ®         It use Template       Size ®                                                                                                    |                 |
|----------------------------------------------------------------------------------------------------|-----------------|
| Home > CiviCRM > CiviMail > New Mailing         Image: Select Recipients       v2. Track and Respond         v3. Mailing Content       4. Test         S. Schedule or Send         Mailing Content (step 3 of 5)         You can either upload the mailing content from your computer OR compose the content on this screen.         From Email Address *         Select-         Use Template         Select-         Iwant to Oupload Content @ Compose On-screen         Mailing Subject *         Iwant to Oupload Content @ Compose On-screen         Mailing Subject *         Iwant to Oupload Content @ Compose On-screen                                                                                                    |                 |
| New Mailing         v1. Select Recipients       v2. Track and Respond         v3. Mailing Content       4. Test       5. Schedule or Send         Mailing Content (step 3 of 5)         You can either upload the mailing content from your computer OR compose the content on this screen. P         From Email Address *       - select *         Use Template       - select *         Use Template       - select *         Iwant to © Upload Content © Compose On-screen ©         Compose On-screen         *       HTML Format ®         E       Iwant No         Size ©       Art Art @         Art Art @       Image: Art Art @                                                                                                    |                 |
| v1. Select Recipients v2. Track and Respond   *3. Mailing Content 4. Test 5. Schedule or Send Mailing Content (step 3 of 5) You can either upload the mailing content from your computer OR compose the content on this screen. From Email Address • select- Use Template • select- Wailing Subject * Mailing Subject * I want to O Upload Content O Compose On-screen O Compose On-screen * HTML Format O B I U Font Size Art Art O O Example Art Art O O Example Art O O Example Art O O Example Art O O Example Art O O Example Art O O Example Art O O Example Art O O Example Art O O Example O Example Art O O Example Art O O Example |                 |
| Mailing Content (step 3 of 5)<br>You can either upload the mailing content from your computer OR compose the content on this screen. P<br>From Email Address * -select-<br>Use Template -select-<br>Mailing Subject * Insert Token P<br>I want to O Upload Content O Compose On-screen P<br>Compose On-screen<br>Mailing Subject * Size * Arr Ar & & & & & & & & & & & & & & & &                                                                                                    |                 |
| You can either upload the mailing content from your computer OR compose the content on this screen.   From Email Address* - select- Use Template - select- Mailing Subject* I want to O Upload Content O Compose On-screen D Compose On-screen Compose On-screen Mailing Size C Art Art So Size C Art Art So So C Compose Conscreen C E I U Font C Size Art Art So So C Compose Conscreen C Size C Art Art So C Compose Conscreen C Size C Art Art So C Compose Conscreen C Size C Art Art So C Compose Conscreen C Size C C Compose Conscreen Size C C Compose Conscreen Size C C C Compose Conscreen Size C C Compose Conscreen Size C C Compose Conscreen Size C C Compose Conscreen Size C C Compose Conscreen Size C C Compose Conscreen Size C C Compose Conscreen Size C C Compose Conscreen Size C C C Compose Conscreen Size C C C Compose Conscreen Size C C C C C C C C C C C C C C C C C C C                                                                                                    |                 |
| From Email Address * -select-<br>Use Template -select-<br>Mailing Subject *<br>Iwant to O Upload Content O Compose On-screen O<br>Iwant to O Upload Content O Compose On-screen O<br>HTML Format O<br>HTML Format O<br>Size A.* A.* A.* A.* A.* A.* A.* A.* A.* A.*                                                                                                    |                 |
| Mailing Subject * Insert Token ♥<br>I want to O Upload Content O Compose On-screen ♥<br>Compose On-screen                                                                                                    |                 |
| I want to O Upload Content O Compose On-screen ♥<br>Compose On-screen                                                                                                    |                 |
| Compose On-screen<br>HTML Format ♥  B I U Font ▼ Size ▼ A: ▲ ▲ ▲ ▲ ▲ ▲ ▲ ▲ ▲ ▲ ▲ ▲ ▲ ▲ ▲ ▲ ▲ ▲                                                                                                    |                 |
| ► HTML Format        B I U     Font     Size     A: ▲ ▲ ▲ ▲ ▲ ▲ ▲ ▲ ▲ ▲ ▲ ▲ ▲ ▲ ▲ ▲ ▲ ▲ ▲                                                                                                    |                 |
| B I U Font ▼ Size ▼ A. A. A. S. A. B. B. B. B. B. B. B. B. B. B. B. B. B.                                                                                                    |                 |
| B I U Font ▼ Size ▼ A <sub>1</sub> • A • A a a a a a a a a a a a a a a a a                                                                                                    | Insert Tokens 🛡 |
| T T                                                                                                    | ource 🔍 🔋 🔺     |
|                                                                                                    |                 |
|                                                                                                    |                 |
|                                                                                                    |                 |
|                                                                                                    |                 |

3. When you do that, you should get this pop window. Make sure it has the "Browse Server" button. If it doesn't, contact <a href="mailto:support@progressivetech.org">support@progressivetech.org</a>. If you have an image that is available on the internet somewhere, you can just enter the url. If not, you'll need to obtain it from our upload it to your PowerBase Server. Click the Browse Server button.

|                  | 🔎 Home Se                                                                                                    | earch Contacts                               | Contributions                                                                                                    | Events M                                                                                                    | 1ailings Memberships                                                                                                    | Campaigns                                                                                                    | Reports A | Administer | Help            | Logou |
|------------------|----------------------------------------------------------------------------------------------------|----------------------------------------------|----------------------------------------------------------------------------------------------------|----------------------------------------------------------------------------------------------------|----------------------------------------------------------------------------------------------------|----------------------------------------------------------------------------------------------------|-----------|------------|-----------------|-------|
| nply <b>tivi</b> | demo.ourpov                                                                                                    | verbase                                      | .net                                                                                                    |                                                                                                    | ×                                                                                                    |                                                                                                    |           |            |                 |       |
| *                | Home > CiviCRM > CiviMail >                                                                                    | New Mailing                                  |                                                                                                    |                                                                                                    |                                                                                                    |                                                                                                    |           |            |                 |       |
|                  | New Mailing                                                                                                    |                                              |                                                                                                    |                                                                                                    |                                                                                                    |                                                                                                    |           | _          |                 |       |
|                  | √1. Select Recipients                                                                                          | √2. Track and Resp                           | wond w3. Mailin                                                                                                    | ig Content                                                                                                    | 4. Test 5. Sch                                                                                                    | edule or Send                                                                                                    |           |            |                 |       |
|                  | Mailing Content (st                                                                                            | ep 3 of 5)                                   |                                                                                                    |                                                                                                    |                                                                                                    |                                                                                                    |           |            |                 |       |
|                  | You can either upload the ma                                                                                   | ailing content fro                           | Image Properti                                                                                                    | 25                                                                                                    |                                                                                                    |                                                                                                    |           |            |                 |       |
|                  | From Email Address *<br>Use Template<br>Mailing Subject *<br>Compose On-screen →<br>HTML Format ♥<br>BIIU Font | - select -<br>- select -<br>I want to O Uplo | Image Info Lin<br>URL<br>Alternative Text<br>Width<br>Height a C<br>Border<br>HSpace<br>VSpace<br>Alignment<br><not set=""></not> | Review<br>Preview<br>Lorem ips<br>adipiscing<br>Maecenas<br>commodo<br>lacinia tor<br>aliquam, o<br>massa m<br>Fusce mi<br>nec, enim<br>augue, co<br>Donec pe<br>augue in | d<br>sum dolor sit amet, cons<br>g elit. Maecenas feugiat<br>s metus. Vivamus diam<br>o non, facilisis vitae, null<br>tor. Nunc iaculis, nibh n<br>orci felis euismod nequ<br>lauris sed velit. Nulla pre<br>pede, tempor id, cursus<br>n. Sed tortor. Curabitur m<br>ndimentum at, ultrices a<br>illentesque egestas eros<br>cursus faucibus, eros p | Browse Serve<br>sectetuer<br>consequat diam.<br>purus, cursus a,<br>a. Aenean dictum<br>on iaculis<br>e, sed ornare<br>stium mi et risus.<br>s ac, ulamcorper<br>tolestie. Duis velir<br>a, luctus ut, orci.<br>s. Integer cursus,<br>ede bibendum |           | Source     | Insert Tokens 🖗 |       |
|                  |                                                                                                    |                                              |                                                                                                    |                                                                                                    | OK Þ                                                                                                    | Cancel                                                                                                    | ×         |            |                 |       |

4. A new window appears. It shows all the images that you've already uploaded to the PowerBase server. If you have the image there, you can just click to use it. If it's not already on your PowerBase server, click on the "Upload" button to locate it on your computer or network.

| Navigation   | File name                                | Size Width Height | Date |
|--------------|------------------------------------------|-------------------|------|
| Croot>       |                                          |                   |      |
|              |                                          |                   |      |
|              |                                          |                   |      |
|              |                                          |                   |      |
|              |                                          |                   |      |
| E Cis        |                                          |                   |      |
| Contions     | :                                        |                   |      |
| 🖃 🧰 pictures |                                          |                   |      |
| 🗉 🧰 tmp      |                                          |                   |      |
|              |                                          |                   |      |
|              |                                          |                   |      |
|              |                                          |                   |      |
|              |                                          |                   |      |
|              |                                          |                   |      |
|              | O files using O bytes of unlimited quota |                   |      |
|              |                                          |                   |      |
|              |                                          |                   |      |
|              |                                          |                   |      |
|              |                                          |                   |      |
|              |                                          |                   |      |
|              |                                          |                   |      |
|              |                                          |                   |      |
|              |                                          |                   |      |

5. This window allows you to look on your computer. Click on the "Browse" button which will open up a window that permits you to look for files. The window that appears will be dependent on the computer that you are on, so we're not showing it here. Don't worry though, it should be like finding any other file on your computer so it should be familiar to you. After you locate the image, click the "Upload" button to put it on your PowerBase server. Once it's there, you can click on it to use it in your email.

| File Browser - Mozilla Firefox                  |                                                            |                                             |         |              |      |
|-------------------------------------------------|------------------------------------------------------------|---------------------------------------------|---------|--------------|------|
| ourpowerbase.net https://demo.ourpowerbase.net/ | ndex.php?q=imce&app=ckeditor sendto@civicrmImceCkeditSendT | o params@&CKEditor=html_message&CKEditorFun | :Num=28 | klangCode=en | Ś    |
| 🚖 Upload 🟢 Thumbnails 🙁 Delete 🤹 Resize 🖌       | Insert file                                                |                                             |         |              | 6    |
| X Eile:                                         | File name                                                  |                                             | Size    | Width Height | Date |
| Browse_                                         |                                                            |                                             |         |              |      |
| Create thumbnails:                              |                                                            |                                             |         |              |      |
| Small (90x90)     Medium (120x120)              |                                                            |                                             |         |              |      |
| Large (180×180)                                 |                                                            |                                             |         |              |      |
| 🚖 Upload                                        | :                                                          |                                             |         |              |      |
|                                                 |                                                            |                                             |         |              |      |
| e utmp                                          |                                                            |                                             |         |              |      |
|                                                 |                                                            |                                             |         |              |      |
|                                                 |                                                            |                                             |         |              |      |
|                                                 |                                                            |                                             |         |              |      |
|                                                 | O files using O bytes of unlimited quota                   |                                             |         |              |      |
|                                                 |                                                            |                                             |         |              |      |
|                                                 |                                                            |                                             |         |              |      |
|                                                 |                                                            |                                             |         |              |      |